# 合同管理模块用户操作手册

目录

| 合 | ·同管理模块用户操作手册 | . 1     |
|---|--------------|---------|
| 1 | 合同签约         | .1      |
| 2 | 补充协议         | . 2     |
| 3 | 变更签证         | .4      |
| 4 | <u>1款</u> 登记 | .5      |
| 5 | 产有确认         | 7       |
| 6 | 合同结算         | .,<br>9 |
| 0 |              | • •     |

#### 1 合同签约

第一步:新增合同信息

● 在"合同签约"模块下,授权用户点击"发起申请"进入新增页面;

| U应用开发<br>Mathy University App | 中心 |     |       |        |      |      |       |       |      |          |         | 进       | 销存及工程 | 管理系统 🗸 |                    | ς μ <sup>00</sup> ε | Image: A start of the start of the start |
|-------------------------------|----|-----|-------|--------|------|------|-------|-------|------|----------|---------|---------|-------|--------|--------------------|---------------------|----------------------------------------------------------------------------------------------------|
| U AMBA                        |    | 首页  |       | 项目信息   | 项目勘察 | 施工工  | 单 保证  | 正金管理  |      | 保函开具     | 長保      | 金管理     |       | 合同签约   | ×                  |                     | C                                                                                                    |
| 🗈 库存管理                        | ~  |     |       |        |      |      |       |       |      |          |         |         |       |        |                    |                     |                                                                                                    |
| 🖾 财务管理                        | ~  | 签约  | 日期开始  |        |      | 签约日  | ]期结束  |       |      | 合同名      | 称       |         |       | _      |                    |                     |                                                                                                    |
|                               |    |     | 请选择   |        |      | i i  | 请选择   |       |      |          |         |         |       | 展升     |                    |                     | 200                                                                                                    |
| 圖 施工管理                        |    |     |       |        |      |      |       |       |      |          |         |         |       |        |                    |                     |                                                                                                    |
| ◎ 项目管理                        | ~  | ŧ   | 前待办   | 我发起的   | 我办理的 | 抄送我的 | 1 我的店 | 5稿 全部 |      |          |         |         |       |        |                    |                     |                                                                                                    |
| ○ 合同管理                        | ~  |     |       |        |      |      |       |       |      |          |         |         |       |        |                    |                     |                                                                                                    |
| v) AB\$\$                     |    | 已选  | 中: 0项 | ø      |      |      |       |       |      |          |         |         |       |        |                    | 发起                  | 己申请                                                                                                    |
| 90 E167253                    | _  | × · |       | 合同编号   | 合同名称 | 合同类型 | 项目名称  | 甲/乙方单 | 签约单位 | 签约金额     | 保函金额    | 质保金额    | 结算状态  | 审批状态   | 开始日、四、             | _                   |                                                                                                    |
| > 补充协议                        |    |     | 序号    | \$     | \$   | \$   | \$    | 位令    | \$   | \$       | \$      | \$      | \$    | \$     | \$ <sup>3921</sup> | F                   |                                                                                                    |
| 🗇 変更签证                        |    |     | 1     | HT2024 | 合同名称 | 施工合同 | 上东城   | 001甲  | 001签 | 23131.00 | 2000.00 | 1000.00 | 未结算   | 进行中    | 2024-1 处理          | 里 查看                |                                                                                                    |
| ▲ 扣教祭记                        |    |     |       |        |      |      |       |       |      |          |         |         |       |        |                    |                     |                                                                                                    |
|                               |    |     |       |        |      |      |       |       |      |          |         |         |       |        |                    |                     |                                                                                                    |
| ₹ 产值确认                        |    |     |       |        |      |      |       |       |      |          |         |         |       |        |                    |                     |                                                                                                    |
| 📅 合同結算                        |    |     |       |        |      |      |       |       |      |          |         |         |       |        |                    |                     |                                                                                                    |
| ⊙ 数据看板                        |    |     |       |        |      |      |       |       |      |          |         |         |       | #18    | i i fede           |                     | 1 8                                                                                                    |
| 基础信息                          | ~  |     |       |        |      |      |       |       |      |          |         |         |       | 共17K 5 | 1 / 10996          | M · BRE             | , M                                                                                                    |

- 在新增弹框页面,填写表单信息之后,点击"提交"按钮,即会保存本次所填写信息; 点击"取消"按钮,则会取消本次操作,并关闭新增弹框页面,点击"存草稿"按钮, 则会将次操作填写内容暂存至"我的草稿"中。;如下图所示:
- 注意:1)新增弹框页面中,标记红色\*的为必填项;必填项,必须填写之后才能保存, 非必填项可根据实际业务选择填写;

| ·U应用升发                                                                                                    | 中心<br>there |                        |                 |                  |                           |                      |              | 进销存及工程 | 管理系统 ~ ① (      | ) 🗘 🖓 🕸 (           |
|----------------------------------------------------------------------------------------------------|-------------|------------------------|-----------------|------------------|---------------------------|----------------------|--------------|--------|-----------------|---------------------|
| 销售管理                                                                                                    | ~           | 首页 项目                  | 信息 项目勘察         | 施工工单             | 保证金管理                     | 保函开                  | 具 质保金管理      | 合同签约   | 项目预             | ā 1                 |
| 采购管理                                                                                                    | ~           | 合同签约 / 合同签约发起<br>选择签约合 | 词分类             | 根据合同             | 分类选择对应到                   | 美型 ;                 | 先择已审核通过      | 地项目信息  |                 |                     |
| 库存管理                                                                                                    | · •         | 基础信息                   |                 |                  |                           |                      |              |        |                 |                     |
| 财务管理                                                                                                    | ~           | 合同分类*                  |                 | 合同类型             |                           | 项目领                  | 称*           |        | 合同名称*           |                     |
| 施工管理                                                                                                    | ~           | 南西洋                    |                 |                  |                           | 」<br>「」<br>「」<br>「」  | )华           | ~      | 简输入<br>###2.4#5 |                     |
| 项目管理                                                                                                    | ~           | 219990                 |                 | 中亿万单位            |                           | ~ 请送                 | 择            |        | 金约金额"<br>请输入    |                     |
| 合同管理                                                                                                    | ~           | 税率*                    |                 | 税额               |                           | 不含物                  | 金額           |        | 开始日期            |                     |
| 项目管理                                                                                                    | × .         | 请输入                    |                 | % 自动计算=签         | 约金额 • 税率                  | 自动                   | 计算=签约金额 - 税部 |        | 回 请选择           |                     |
| 施工管理                                                                                                    |             | 结束日期*                  |                 | 签约日期             |                           | 经办人                  | *            |        | 累计附加费用          |                     |
| 项目管理                                                                                                    |             | □ 请选择                  |                 | □ 请选择            |                           | +                    | ○ 兰其哈日嘎      | ×      | 附加费用表中的含税总价     | 震计                  |
| 合同管理                                                                                                    |             | ( 备注信息                 |                 |                  |                           |                      |              |        |                 |                     |
| 项目管理                                                                                                    | ~           | 请服入<br>C               |                 |                  |                           |                      |              |        |                 |                     |
|                                                                                                    | ~           |                        |                 |                  |                           |                      |              |        |                 |                     |
| 合同管理                                                                                                    |             |                        |                 |                  |                           |                      |              |        |                 | 07300               |
| 合同管理<br>2 合同签约                                                                                                    |             | 附加费用                   | 根据实际            | 示情况填写是召          | 后存在附加费用                   |                      |              |        |                 | 07300               |
| 合同管理<br>2。合同签约<br>2、补充协议                                                                                                    |             | 附加费用                   | 】 根据实际          | 示情况填写是召          | 后存在附加费用                   |                      |              |        |                 | 07300               |
| 合同管理<br>。 合同签约<br>。 补充协议<br>〕 变更签证                                                                                                    |             | <b>附加费用</b><br>费用名称"   | ● 根据实际          | 示情况填写是召<br>含税单价* | 5存在附加费用<br><sub>数量*</sub> | 含税总价                 | 税率*          | 税額     | 除脱总价            | 6730页<br>备注         |
| 合同管理<br>6 合同签约<br>4 补充协议<br>1 变更签证<br>4 扣款登记                                                                                             |             | <b>附加费用</b><br>费用名称*   | 】 根据实际          | 示情况填写是名<br>含税单价* | 5存在附加费用<br><sub>数量*</sub> | 含税总价<br>暂无数据         | 税率。          | 税額     | 時期自分            | 0/300<br>备注         |
| <ul> <li>合同管理</li> <li>合同签约         <ol> <li>补充协议</li> <li>( 补充协议</li> <li>) 変更签证</li> <li>( 和款登记</li> <li>! 产值确认</li> </ol> </li> </ul> |             | <b>附加费用</b><br>费用名称*   | − 根据实际<br>は量单位* | 示情况填写是名<br>含税单价* | 5存在附加费用<br>数量*            | 含税总价<br>智无数据<br>+ 新增 | 税率*          | 8288   | 除税总约            | 6/30 <u>0</u><br>备注 |

- 第三步:快捷操作
- "我的待办"展示页,展示的是需要当前账号人处理的办件;2)"我发起的"展示页,展示的是当前账号人发起的办件;3)"我处理的"展示页,展示的是当前账号人曾处理过的所有办件;4)"抄送我的"展示页,展示的是当前账号收到的"自动抄送"或"手动抄送"的办件;
- 点击"查看"按钮可进入信息详情页面;点击"处理"按钮可对合同信息进行审核;如 下图所示:

| LU应用开发中心<br>Interity University Appl. Data |        |   |       |       |            |           |           |       |                  |           |           |           | 进         | 销存及工程     | 奮理系統 >     | ()       | Q     | <b>Д</b> 10 | ¢         |   |
|--------------------------------------------|--------|---|-------|-------|------------|-----------|-----------|-------|------------------|-----------|-----------|-----------|-----------|-----------|------------|----------|-------|-------------|-----------|---|
|                                            |        | 1 | 首页    | IJ    | 间信息        | 项目勘察      | BET L     | 单 保证  | 正金管理             |           | 保晒开具      | 長 馬保      | 金管理       | 合同签约 ×    |            | 项        | 目预算   |             | :         | 0 |
| ◎ 库存管理                                     | $\sim$ |   |       |       |            |           |           |       |                  |           |           |           |           |           |            |          |       |             |           |   |
| 同 财务管理                                     | ~      | 1 | 签约日期  | 明开始   |            |           | 签约日       | ]期结束  |                  |           | 合同名       | 称         |           |           |            |          |       |             |           |   |
|                                            |        |   | 目请    | 选择    |            |           | 🗇 i       | 请选择   |                  |           |           |           |           |           | 展开         | ×        | 重置    |             | 查询        |   |
| 圖 施工管理                                     | $\sim$ |   |       |       |            |           |           |       |                  |           |           |           |           |           |            |          |       |             |           |   |
| ◎ 项目管理                                     | $\sim$ | Ľ | 我的    | (待办)  | 我发起的       | 我处理的      | 抄送我的      | ) 我的真 | <sup>鈍稿</sup> 全部 | 5         |           |           |           |           |            |          |       |             |           |   |
| △ 合同管理                                     | ^      |   |       | 0175  | â          |           |           |       |                  |           |           |           |           |           |            |          |       |             | Ni2chatte |   |
| ぬ 合同签约                                     |        | « | CIEF. | . Oug | \$         |           |           |       |                  |           |           |           |           |           |            |          |       |             |           |   |
| ↘ 补充协议                                     |        |   |       | 序号    | 合同编号<br>\$ | 合同名称<br>≑ | 合同类型<br>≑ | 项目名称  | 甲/乙方单<br>位 ≑     | 签约单位<br>≑ | 签约金额<br>≑ | 保函金額<br>≑ | 质保金额<br>≑ | 结算状态<br>≑ | 审批状态<br>\$ | 开始E<br>≑ | 操作    |             |           |   |
| ⊕ 変更签证                                     |        | L |       | 1     | HT2024     | 合同名称      | 专业分包      | 上东城   | 001乙             | 002签      | 300000    |           |           | 未结算       | 进行中        | 2024-    | 处理 i  | 至看          |           |   |
|                                            |        | L |       |       |            |           |           |       |                  |           |           |           |           |           |            |          |       |             |           |   |
| ₹ 产值确认                                     |        | L |       |       |            |           |           |       |                  |           |           |           |           |           |            |          |       |             |           |   |
| 📅 合同結算                                     |        |   |       |       |            |           |           |       |                  |           |           |           |           |           |            |          |       |             |           |   |
| ○ 数据看板                                     |        |   |       |       |            |           |           |       |                  |           |           |           |           |           | #1条 (      | T S [    | 15傷/页 | v (1)/2     | 1         | T |
| III 基础信息                                   | $\sim$ | Ŀ |       |       |            |           |           |       |                  |           |           |           |           |           |            |          |       | divit.      |           | 2 |

# 2 补充协议

第一步:新增合同补充协议

● 在"补充协议"模块下,授权用户点击"发起申请"进入新增页面;

|          | 发中心<br>a App. Statio |   |         |       |             |             |          |        |        |              | 进辑       | 存及工程管理系      | 统~   ①    | Q       | 4 <sup>00</sup> 🕸 🔵 |   |
|----------|----------------------|---|---------|-------|-------------|-------------|----------|--------|--------|--------------|----------|--------------|-----------|---------|---------------------|---|
|          |                      | 首 | 页       | 项     | 间信息 项       | 目勘察 施工      | 工单 保证:   | 金管理    | 保護     | 的开具 质的       | 保金管理 合   | 同签约          | Į         | 间预算     | :                   | С |
| 🖻 库存管理   | $\sim$               |   |         |       |             |             |          |        |        |              |          |              |           |         |                     |   |
| □ 财务管理   | $\sim$               | 1 | 补充协议    | 义日期开始 | 台           | 体           | 充协议日期结束  |        | 14     | 充协议名称        |          |              | HH V      | 10.00   | 書籍                  |   |
| 🗈 施工管理   | ~                    |   | (1) (1) | 的生    |             |             | ] 请这注    |        |        | 请输入          |          |              | ABE/1 V   |         | (eq)                |   |
| ◎ 项目管理   | $\sim$               |   | 我的      | 待办    | 我发起的到       | 沙理的 抄送      | 珑的 我的草糊  | 全部     |        |              |          |              |           |         |                     |   |
| ○ 合同管理   | ^                    |   | 已洗山・    | 016   | ന           |             |          |        |        |              |          |              |           |         | 发起申请                | 1 |
| 28 合同签约  |                      | × |         |       | ~~          |             |          |        |        |              |          |              |           |         |                     | J |
| >> 补充协议  |                      |   |         | 序号    | 协议编号 ≑      | 补充协议名和<br>令 | 尔 项目名称 ≑ | 合同名称 🗘 | 审批状态 💲 | 补充协议类<br>型 ≑ | 协议金額 ≑   | 补充协议日<br>期 ≑ | 经办人 🗘     | 操作      |                     |   |
| 🗇 变更签证   |                      |   |         | 1     | BCXY2024111 | 3 上东补充协议    | 义 上东城小区… | 合同名称   |        | 增加协议         | 20000.00 | 2024-11-13   | 1         | 处理 查看   | î                   |   |
| 当 扣款登记   |                      |   |         |       |             |             |          |        |        |              |          |              |           |         |                     |   |
| ₹ 产值确认   |                      |   |         |       |             |             |          |        |        |              |          |              |           |         |                     |   |
| 🗇 合同結算   |                      |   |         |       |             |             |          |        |        |              |          |              |           |         |                     |   |
| ⊙ 数据看板   |                      |   |         |       |             |             |          |        |        |              |          | # 1.5        | [         | 15年(百 ) | AD10 1 20           |   |
| III 基础信息 | $\sim$               |   |         |       |             |             |          |        |        |              |          | 24 T 3       | es di X ( | 1039034 | HINE U M            |   |

第二步:填写信息

- 在新增弹框页面,填写表单信息之后,点击"提交"按钮,即会保存本次所填写信息; 点击"取消"按钮,则会取消本次操作,并关闭新增弹框页面,点击"存草稿"按钮, 则会将次操作填写内容暂存至"我的草稿"中。;如下图所示:
- 注意:1)新增弹框页面中,标记红色\*的为必填项;必填项,必须填写之后才能保存, 非必填项可根据实际业务选择填写;

| 「<br>LU应用开发<br>Lifesty Lifester Age | 中心<br>o ture |    |                     |        |       |       |   |         |         | 进销存及工程 | 管理系统 ~ ① Q ( | P 🕸 🌔 |
|-------------------------------------|--------------|----|---------------------|--------|-------|-------|---|---------|---------|--------|--------------|-------|
|                                     |              | 首  | 页 项目信息              | 项目勘察   | 施工工单  | 保证金管理 |   | 保函开具    | 质保金管理   | 合同签约   | 项目预算         | :     |
| 库存管理                                |              | 补充 | 协议 / 补充协议发起         |        |       |       |   |         |         |        |              |       |
| 财务管理                                | ~            |    | 选择需签订补充协<br>基础信息    | 议的项目信息 |       |       | 1 | 根据项目名称词 | 选择需签订补充 | 5协议的合同 |              |       |
| 施工管理                                | ~~           | 1  | 项目名称*               |        | 合同分类* |       |   | 合同类型    |         |        | 合同名称*        |       |
| 项目管理                                | ~            |    | 请选择                 |        | 请选择   |       |   | 请选择     |         |        | 请选择          | ×     |
| 合同管理                                | ~            | 1  | 补充协议名称              |        | 补充协议编 | 枵     |   | 补充协议类型  | *       |        | 协议金额"        |       |
| 188 合同签约                            |              | «  | 请输入                 |        |       |       |   | 请选择     |         |        | 请输入          |       |
| > 补充协议                              |              | 1  | 税率*                 |        | 税额    |       |   | 不含税金额   |         |        | 补充协议日期*      |       |
| D WEAT                              |              |    | 请输入                 |        | 自动汇算  |       |   | 自动汇算    |         |        | 回 请选择        |       |
| 1 安建签证                              |              |    | 经办人*                |        |       |       |   |         |         |        |              |       |
| ● 扣款登记                              |              |    | + 🕒 兰邦哈日            | ę.     |       |       |   |         |         |        |              |       |
| ₹ 产值确认                              |              |    | 补充协议内容              |        |       |       |   |         |         |        |              |       |
| 🗇 合同結算                              |              |    | 请输入                 |        |       |       |   |         |         |        |              |       |
| 数据看板                                |              |    |                     |        |       |       |   |         |         |        |              |       |
| 基础信息                                | ×            |    | der Telle Alle eine |        |       |       |   |         |         |        |              |       |

- "我的待办"展示页,展示的是需要当前账号人处理的办件;2)"我发起的"展示页, 展示的是当前账号人发起的办件;3)"我处理的"展示页,展示的是当前账号人曾处理 过的所有办件;4)"抄送我的"展示页,展示的是当前账号收到的"自动抄送"或"手 动抄送"的办件;
- 点击"查看"按钮可进入信息详情页面;点击"处理"按钮可对补充协议进行审核;如下图所示:

| 「U应用开发 <sup>2</sup><br>Maily Liviens App. | 中心<br>State |    |                                        |     |              |        |         |        |         |              | 进销       | 存及工程管理系      | 统~    | ! Q     | ф <sup>10</sup> ई |        |
|-------------------------------------------|-------------|----|----------------------------------------|-----|--------------|--------|---------|--------|---------|--------------|----------|--------------|-------|---------|-------------------|--------|
| US AMERE                                  |             | 首页 |                                        | 项   | 目信息 项目勘测     | 察 施工工! | 单 保证金   | 管理     | 保健      | 9开具 质值       | 全管理 合    | 司签约          |       | 项目预算    |                   | : 0    |
| ⑤ 库存管理                                    | ~           |    |                                        |     |              |        |         |        |         |              |          |              |       |         |                   |        |
| 🛽 财务管理                                    | ~           | 补子 | TTTTTTTTTTTTTTTTTTTTTTTTTTTTTTTTTTTTTT | 期开始 | 1            | 补充的    | 的议日期结束  |        | 体       | 充协议名称        |          |              | DT .  | 120.020 |                   | ester. |
| ☺ 施工管理                                    | ~           |    | 请选                                     | ¥   |              |        | 清选择     |        |         | 请输入          |          |              | 版井>   | man     |                   | 10     |
| ◎ 项目管理                                    | ~           |    | 我的待约                                   | b.  | 我发起的 我处理     | 的抄送我的  | 我的草稿    | 全部     |         |              |          |              |       |         |                   |        |
| △ 合同管理                                    | ~           | 日波 | t中: 01                                 | 5 8 | 83           |        |         |        |         |              |          |              |       |         | 发起                | 2申请    |
| 20 合同签约                                   |             | «  |                                        |     | v-           |        |         |        |         |              |          |              |       |         |                   |        |
| >> 补充协议                                   |             |    | ß                                      | 号   | 协议编号 ≑       | 补充协议名称 | 项目名称 \$ | 合同名称 💲 | 审批状态 \$ | 补充协议类<br>型 ≑ | 协议金額 ≑   | 补充协议日<br>期 ≑ | 经办人 🗘 | 操作      |                   |        |
| 🗇 变更签证                                    |             |    | 1                                      |     | BCXY20241113 | 上东补充协议 | 上东城小区…  | 合同名称   | 进行中     | 增加协议         | 20000.00 | 2024-11-13   | (1    | • 处理 遭  | 捕                 |        |
| → 扣款登记                                    |             |    |                                        |     |              |        |         |        |         |              |          |              |       |         |                   |        |
| ₹ 产值确认                                    |             |    |                                        |     |              |        |         |        |         |              |          |              |       |         |                   |        |
| 🗇 合同结算                                    |             |    |                                        |     |              |        |         |        |         |              |          |              |       |         |                   |        |
| ⊙ 数据看板                                    |             |    |                                        |     |              |        |         |        |         |              |          | # 1.5        |       | 15年(市)  | 4014              | 1 75   |
| 基础信息                                      | ~           |    |                                        |     |              |        |         |        |         |              |          | 共 1 为        | es to | 109634  | HUL               | . "щ   |

#### 3 变更签证

第一步:新增合同变更签证

● 在"变更签证"模块下,授权用户点击"发起申请"进入新增页面;

|          | 开发中心<br>enter App. Studio |         |                                                                    |              |                   |        |         |        | 进      | 销存及工程管理系    | 統 🗸 👘 🕛    | a d       | D 🕸 🔵 |
|----------|---------------------------|---------|--------------------------------------------------------------------|--------------|-------------------|--------|---------|--------|--------|-------------|------------|-----------|-------|
| U AMBAI  |                           | 首页      | 项目信息 耳                                                             | <b>同勘察 施</b> | 工工单 伤             | 就金管理   | ť       | 呆函开具 / | 5保金管理  | 合同签约        | 项          | 目预算       | : O   |
| ◎ 库存管理   | ~                         |         |                                                                    |              |                   |        |         |        |        |             |            |           |       |
| 🖾 财务管理   | ~                         | 变更签证F   | 田田田田                                                               |              | 变更签证结束日期<br>同 油洗场 | 朝      |         | 变更签证名称 |        |             | 展开>        | 東京        | 查询    |
| ☺ 施工管理   | ~                         |         | +                                                                  |              | C 1920+           |        |         | hotary |        |             |            |           | _     |
| ③ 项目管理   | ~                         | 我的待     | 办 我发起的                                                             | 我处理的 抄记      | 送我的 我的            | 草稿 全部  |         |        |        |             |            |           |       |
| △ 合同管理   | ~                         | 已洗中: 03 | <b>0</b>                                                           |              |                   |        |         |        |        |             |            | Γ         | 发起申请  |
| 动 合同签约   |                           | «       |                                                                    |              |                   |        |         |        |        |             |            | Ľ         |       |
| ↘ 补充协议   |                           | D P     | ·<br>·<br>·<br>·<br>·<br>·<br>·<br>·<br>·<br>·<br>·<br>·<br>·<br>· | 変更签证名称<br>≑  | 项目名称 ≑            | 合同名称 ≑ | 签证金额 \$ | 签证类型 💲 | 审批状态 💲 | 変更签证日期<br>≑ | 经办人 💲      | 操作        |       |
| 🗇 变更签证   |                           | 0 1     | QZ2024111                                                          | 上东城变更        | 上东城小区…            | 合同名称   | 2000.00 | 增加签证   | 进行中    | 2024-11-13  | 1.         | 处理 查看     |       |
| ≙ 扣款登记   |                           |         |                                                                    |              |                   |        |         |        |        |             |            |           |       |
| ₹ 产值确认   |                           |         |                                                                    |              |                   |        |         |        |        |             |            |           |       |
| 📅 合同结算   |                           |         |                                                                    |              |                   |        |         |        |        |             |            |           |       |
| ② 数据看板   |                           |         |                                                                    |              |                   |        |         |        |        | #14         | ≈ र ।। ⇒ ि | 15傷/页 > 前 | # 1 m |
| III 基础信息 | ~                         |         |                                                                    |              |                   |        |         |        |        |             |            |           |       |

- 在新增弹框页面,填写表单信息之后,点击"提交"按钮,即会保存本次所填写信息; 点击"取消"按钮,则会取消本次操作,并关闭新增弹框页面,点击"存草稿"按钮, 则会将次操作填写内容暂存至"我的草稿"中。;如下图所示:
- 注意:1)新增弹框页面中,标记红色\*的为必填项;必填项,必须填写之后才能保存, 非必填项可根据实际业务选择填写;

| - starting and |   | 首  | 页项目信息        | 项目勘察 | 施工工单  | 保证金管理 |    | 保凾开具   | 质保金管理     | 合同签约   |       | 项目预算 | : |
|----------------|---|----|--------------|------|-------|-------|----|--------|-----------|--------|-------|------|---|
| 〕库存管理          | ~ | 交叉 | 医征 / 发起      |      |       |       |    |        |           |        |       |      |   |
| 〕财务管理          | ~ |    | 选择需变更签证的基础信息 | 项目信息 |       |       | 根据 | 据项目名称选 | 择需签订变更签   | 证的合同信息 |       |      |   |
| 施工管理           | ~ |    | 项目名称*        |      | 合同分类* |       |    | 合同类型   |           |        | 合同名称" |      |   |
| 项目管理           | ~ |    | 请选择          |      | ~ 请选择 |       |    | 请选择    |           |        | 请选择   |      | ~ |
| 合同管理           | ~ |    | 签证名称*        |      | 签证编号  |       |    | 签证类型。  |           |        | 签证金额* |      |   |
| 必 合同签约         |   | ĸ  | 请输入          |      |       |       |    | 请选择    |           |        | 请输入   |      |   |
| ↘ 补充协议         |   | 2  | 累计增加金额       |      | 累计扣减金 | ə额    |    | 税率*    |           |        | 税额    |      |   |
| ()             |   |    | 自动汇算         |      | 自动汇算  |       |    | 请输入    |           | 96     | 自动汇算  |      |   |
| □ 安更签让         |   |    | 不含税金額        |      | 变更签证日 | (期*   |    | 经办人*   |           |        |       |      |   |
| ● 扣款登记         |   |    | 自动汇算         |      | □ 请选择 | X.    |    | + 6    | ) 兰其哈日嘎 × |        |       |      |   |
| ₹ 产值确认         |   |    | 变更签证内容       |      |       |       |    |        |           |        |       |      |   |
| 🗇 合同結算         |   |    | 请输入          |      |       |       |    |        |           |        |       |      |   |
| 教振着板           |   |    |              |      |       |       |    |        |           |        |       |      |   |

第三步:快捷操作

- "我的待办"展示页,展示的是需要当前账号人处理的办件;2)"我发起的"展示页,展示的是当前账号人发起的办件;3)"我处理的"展示页,展示的是当前账号人曾处理过的所有办件;4)"抄送我的"展示页,展示的是当前账号收到的"自动抄送"或"手动抄送"的办件;
- 点击"查看"按钮可进入信息详情页面;点击"处理"按钮可对变更签证进行审核;如 下图所示:

| い<br>DE<br>DE<br>DE<br>DE<br>DE<br>DE<br>DE<br>DE<br>DE<br>DE | 中心<br>Saudo |               |      |          |             |          |        |         |        | 进行      | 肖存及工程管理系    | 統~ (    | DQ      | ¢ <sup>®</sup> @ |     |
|---------------------------------------------------------------|-------------|---------------|------|----------|-------------|----------|--------|---------|--------|---------|-------------|---------|---------|------------------|-----|
| C AMBA                                                        |             | 首页            | 项目信  | 息 项目     | 目勘察 施工      | TT单 保    | 证金管理   | 侍       | 网络开具 质 | 保金管理    | 同签约         |         | 项目预算    |                  | : 0 |
| 国 库存管理                                                        | ~           |               |      |          |             |          |        |         |        |         |             |         |         |                  |     |
| 🔄 财务管理                                                        | ~           | 变更 <u>签</u> 证 | 开始日期 |          | 3           | 逐更签证结束日期 | 月      |         | 变更签证名称 |         |             |         |         |                  | _   |
|                                                               |             | □ 请选          | 峄    |          |             | □ 请选择    |        |         | 请输入    |         |             | 展井>     | 里面      | 当地               | -   |
| 圖 施上管埋                                                        | ~           | -             |      |          |             |          |        | _       |        |         |             |         |         |                  |     |
| ◎ 项目管理                                                        | ~           | 我的待           | 勃 我》 | 皮起的 我    | 处理的 抄送      | 我的 我的    | 草稿 全部  |         |        |         |             |         |         |                  |     |
| △ 合同管理                                                        | ^           | 已选中: 0        | 项    |          |             |          |        |         |        |         |             |         |         | 发起中              | 请   |
| 28 合同签约                                                       |             | «             |      |          |             |          |        |         |        |         |             |         |         |                  |     |
| > 补充协议                                                        |             |               | 序号   | 更签证编号    | 変更签证名称<br>≑ | 项目名称 ≑   | 合同名称 💲 | 签证金額 ≑  | 签证类型 💲 | 审批状态 \$ | 変更签证日期<br>≑ | 经办人 🗘   | 操作      |                  |     |
| 🕀 交更签证                                                        |             |               | 1 Qž | Z2024111 | 上东城变更       | 上东城小区…   | 合同名称   | 2000.00 | 增加签证   | 进行中     | 2024-11-13  | 1       | ) 处理 查和 | i.               |     |
|                                                               |             |               |      |          |             |          |        |         |        |         |             | , I     |         |                  | )   |
| ₹ 产值确认                                                        |             |               |      |          |             |          |        |         |        |         |             |         |         |                  |     |
| 🔜 合同结算                                                        |             |               |      |          |             |          |        |         |        |         |             |         |         |                  |     |
| ⊙ 数据看板                                                        |             |               |      |          |             |          |        |         |        |         | 共14         | € < 1 > | 15条/页 ~ | 前往 1             | a   |
| III 基础信息                                                      | ~           |               |      |          |             |          |        |         |        |         |             |         |         |                  |     |

## 4 扣款登记

第一步:新增合同扣款登记

• 在"扣款登记"模块下,授权用户点击"发起申请"进入新增页面;

| <b>IU应用开发</b><br>Mainly Linkwara Ap | (中心)<br>(中心) |    |              |         |           |       |       |       |        |                 |        | 进销存及工程管    | 理系統 ~ 🦳 🤶     | ) Q     | ¢ <sup>™</sup> ֎ ( |    |
|-------------------------------------|--------------|----|--------------|---------|-----------|-------|-------|-------|--------|-----------------|--------|------------|---------------|---------|--------------------|----|
|                                     |              | 首页 | Ę            | 项       | 目信息 项     | 目勘察   | 施工工单  | 保证金   | 管理     | 保凾开具            | 质保金管理  | 合同签约       |               | 项目预算    | :                  | С  |
| ◎ 库存管理                              | ~            |    |              |         |           |       |       |       |        |                 |        |            |               |         |                    |    |
| ③ 财务管理                              | ~            | 1. | 」款日期<br>圖 请送 | 开始<br>译 |           |       | 扣款日期編 | ≆     |        | <b>扣款名称</b> 请输入 |        |            | 展开~           | 重置      | 查询                 |    |
| 🗈 施工管理                              | ~            |    |              |         |           |       |       |       |        |                 |        |            |               |         |                    |    |
| ⑤ 项目管理                              | ~            |    | 我的很          | 办       | 我发起的 丑    | 跋吐理的  | 抄送我的  | 我的草稿  | 全部     |                 |        |            |               |         |                    |    |
| △ 合同管理                              | ^            |    | Net de la    | utes 1  | à         |       |       |       |        |                 |        |            |               |         | 常起中は               | וה |
| 28 合同签约                             |              | «  | 3264P. C     | uų i    | \$        |       |       |       |        |                 |        |            |               |         | 200827185          | וי |
| >> 补充协议                             |              |    |              | 序号      | 扣款单号 ≑    | 扣款名称: | ⇒ 项目: | 名称 ≑  | 合同名称 💲 | 扣款金额 💠          | 审批状态 💲 | 扣款日期 ≑     | 经办人 🗘         | 操作      |                    |    |
| ⊕ 変更签证                              |              |    |              | 1       | KKD202411 | 施工扣款  | 上东    | 城小区改造 | 合同名称   | 2000.00         | 进行中    | 2024-11-13 | 1.            | ) 处理 查  | F                  |    |
| 🚔 扣款登记                              |              |    |              |         |           |       |       |       |        |                 |        |            |               |         |                    |    |
| ₹ 产值确认                              |              |    |              |         |           |       |       |       |        |                 |        |            |               |         |                    |    |
| 🗇 合同結算                              |              |    |              |         |           |       |       |       |        |                 |        |            |               |         |                    |    |
| ⊙ 数据看板                              |              |    |              |         |           |       |       |       |        |                 |        |            | ±1& ( 1 )     | 15怎/而 > | thit 1             | m  |
| 基础信息                                | ~            |    |              |         |           |       |       |       |        |                 |        | ,          | serves s et 2 | 104034  |                    |    |

#### 第二步:填写信息

- 在新增弹框页面,填写表单信息之后,点击"提交"按钮,即会保存本次所填写信息; 点击"取消"按钮,则会取消本次操作,并关闭新增弹框页面,点击"存草稿"按钮, 则会将次操作填写内容暂存至"我的草稿"中。;如下图所示:
- 注意:1)新增弹框页面中,标记红色\*的为必填项;必填项,必须填写之后才能保存, 非必填项可根据实际业务选择填写;

| 「<br>Librarian Agentian Agentia | 中心<br>o Sude |           |         |       |       |         | i         | 进销存及工程管理系统、 | • • • • • • | 0 🕸 🔘 |
|----------------------------------------------------------------------------------------------------|--------------|-----------|---------|-------|-------|---------|-----------|-------------|-------------|-------|
|                                                                                                    |              | 首页 项目     | 信息 项目勘察 | 施工工单  | 保证金管理 | 保函开具    | 质保金管理     | 合同签约        | 项目预算        | : 0   |
| ◎ 库存管理                                                                                                    | ~            | 扣款登记 / 发起 |         |       |       |         |           |             |             |       |
| 🔄 财务管理                                                                                                    | ~            | 基础信息 选择常  | 點款的项目信息 |       |       | 根据项目名称遗 | 选择需扣款的合同信 | 愿           |             |       |
| ⑤ 施工管理                                                                                                    |              | 项目名称*     |         | 合同分类* |       | 合同类型。   | 1         | 合同名         | 篩*          |       |
| ◎ 项目管理                                                                                                    | ~            | 请选择       |         | ~ 请选择 |       | ~ 请选择   |           | > 请选        | ¥           | ~     |
| △ 合同管理                                                                                                    |              | 扣款名称*     |         | 扣款编号  |       | 扣款金額。   |           | 扣织日         | 明"          |       |
| 必 合同签约                                                                                                    | ~            | i 请输入     |         |       |       | 诗输入     |           | (二) 请       | 选择          |       |
| ↘ 补充协议                                                                                                    |              | 经办人*      | 白斑哈日嘎   |       |       |         |           |             |             |       |
| 🗇 变更签证                                                                                                    | - 1          | 备注信息      |         |       |       |         |           |             |             |       |
| ≙ 扣款登记                                                                                                    | - 1          | 请输入       |         |       |       |         |           |             |             |       |
| ₹ 产值确认                                                                                                    | - 1          |           |         |       |       |         |           |             |             |       |
| 🗇 合同结算                                                                                                    | - 1          |           |         |       |       |         |           |             |             |       |
| ◎ 数据看板                                                                                                    | - 1          | 附件信息      |         |       |       |         |           |             |             |       |
| 11 基础信息                                                                                                    | ~            | 附件        |         |       |       |         |           |             |             |       |

- "我的待办"展示页,展示的是需要当前账号人处理的办件;2)"我发起的"展示页, 展示的是当前账号人发起的办件;3)"我处理的"展示页,展示的是当前账号人曾处理 过的所有办件;4)"抄送我的"展示页,展示的是当前账号收到的"自动抄送"或"手 动抄送"的办件;
- 点击"查看"按钮可进入信息详情页面;点击"处理"按钮可对扣款登记进行审核;如下图所示:

| 「U应用开发<br>IU应用开发 | 发中心<br>App. Statio |   |      |           |           |         |                 |        |                    |        | 进销存及工程管    | 理系統 Y (   | Q.      | ¢ <sup>®</sup> @ |   |
|------------------|--------------------|---|------|-----------|-----------|---------|-----------------|--------|--------------------|--------|------------|-----------|---------|------------------|---|
|                  |                    | Ĕ | 顷    | IJ        | 项目信息 项I   | 目勘察 施工  | 工单 保证金          | 管理     | 保函开具               | 质保金管理  | 合同签约       | 1         | 页目预算    | :                | С |
| 🖾 库存管理           | $\sim$             |   |      |           |           |         |                 |        |                    |        |            |           |         |                  |   |
| 圖 财务管理           | ~                  |   | 扣款日期 | 期开始<br>选择 |           |         | 次日期结束<br>11 请选择 |        | <b>扣款名称</b><br>请输入 |        |            | 展开~       | 重置      | 查询               |   |
| ◎ 施工管理           | ~                  |   |      |           |           |         |                 |        |                    |        |            |           |         |                  | 5 |
| ③ 项目管理           | ~                  |   | 我的   | 待办        | 我发起的 我    | 处理的 抄送到 | 助 我的草稿          | 全部     |                    |        |            |           |         |                  |   |
| ○ 合同管理           | ^                  |   | 口油市  | 015       | â         |         |                 |        |                    |        |            |           |         | 告記由法             |   |
| 28、合同签约          |                    | « | C)29 | 040       | Ş         |         |                 |        |                    |        |            |           |         | 20001195         |   |
| □ 补充协议           |                    |   |      | 序号        | 扣款单号 💲    | 扣款名称 ≑  | 项目名称 ⇔          | 合同名称 💲 | 扣款金额 ⇔             | 审批状态 ≑ | 扣款日期 ⇔     | 经办人 🗢     | 操作      |                  |   |
| 🗇 变更签证           |                    |   |      | 1         | KKD202411 | 施工扣款    | 上东城小区改造         | 合同名称   | 2000.00            | 进行中    | 2024-11-13 | 1         | 处理 查看   | i                |   |
| 🚔 扣款登记           |                    |   |      |           |           |         |                 |        |                    |        |            |           |         |                  |   |
| ₹ 产值确认           |                    |   |      |           |           |         |                 |        |                    |        |            |           |         |                  |   |
| 🗇 合同結算           |                    |   |      |           |           |         |                 |        |                    |        |            |           |         |                  |   |
| ⊙ 数据看板           |                    |   |      |           |           |         |                 |        |                    |        |            | ±1条 〈 1 〉 | 15傷/页 > | 前往 1 1           | क |
| III 基础信息         | ~                  |   |      |           |           |         |                 |        |                    |        |            |           |         |                  | 2 |

#### 5 产值确认

第一步:新增产值确认表

● 在"产值确认"模块下,授权用户点击"发起申请"进入新增页面;

|          | 史<br>PPL Startio |         |           |         |             |        |             |        | 进销存及工程管    | 理系统 Y ()    | a 400         | \$  |
|----------|------------------|---------|-----------|---------|-------------|--------|-------------|--------|------------|-------------|---------------|-----|
|          |                  | 首页      | 项目信息 项    | 目勘察 施工  | 单 保证金管      | 管理     | 保凾开具        | 质保金管理  | 合同签约       | 项           | 目预算           | : 0 |
| ◎ 库存管理   | ~                |         |           |         |             |        |             |        |            |             |               |     |
| 国 财务管理   | ~                | 扣款日期开始  | 台         | 扣募      | 出期結束<br>请选择 |        | 扣款各称<br>請給入 |        |            | 展开 🗸 🏾 重置 👘 |               |     |
| ☺ 施工管理   | ~                |         |           |         |             |        |             |        |            |             |               |     |
| ③ 项目管理   | ~                | 我的待办    | 我发起的 手    | 助理的 抄送我 | 的 我的草稿      | 全部     |             |        |            |             |               |     |
| △ 合同管理   | ~                | 已选中: 0项 | Ø         |         |             |        |             |        |            |             |               | 起申请 |
| 28 合同签约  |                  | «       | -         |         |             |        |             |        |            |             |               | _   |
| ↘ 补充协议   |                  | 序       | 弓 扣款单号 ⇔  | 扣款名称 ≑  | 项目名称 ≑      | 合同名称 💠 | 扣款金額 ≎      | 审批状态 ⇔ | 扣款日期 ⇔     | 经办人 💠       | 操作            |     |
| 🗇 変更签证   |                  | 0 1     | KKD202411 | 施工扣款    | 上东城小区改造     | 合同名称   | 2000.00     | 进行中    | 2024-11-13 | 1.          | 处理 查看         |     |
| 🚔 扣款登记   |                  |         |           |         |             |        |             |        |            |             |               |     |
| ₹ 产值确认   |                  |         |           |         |             |        |             |        |            |             |               |     |
| 🗐 合同结算   |                  |         |           |         |             |        |             |        |            |             |               |     |
| ⊙ 数据看板   |                  |         |           |         |             |        |             |        |            | H18 / 1 V   | 15条/页 🗸 約注    | 1 7 |
| III 基础信息 | ~                |         |           |         |             |        |             |        | 3          | elaci   2   | 1034034 Y BRE | M   |

- 在新增弹框页面,填写表单信息之后,点击"提交"按钮,即会保存本次所填写信息; 点击"取消"按钮,则会取消本次操作,并关闭新增弹框页面,点击"存草稿"按钮, 则会将次操作填写内容暂存至"我的草稿"中。;如下图所示:
- 注意:1)新增弹框页面中,标记红色\*的为必填项;必填项,必须填写之后才能保存, 非必填项可根据实际业务选择填写;

|                                                                                                    | a Dialla |     |                                                        |                                                 |                                    |                                                                                           | 进销存及工程管理  | 豚統 🗸 🌒 🔾           | ф <b>,</b> 🕸 ( |
|----------------------------------------------------------------------------------------------------|----------|-----|--------------------------------------------------------|-------------------------------------------------|------------------------------------|-------------------------------------------------------------------------------------------|-----------|--------------------|----------------|
| U ANDRAL                                                                                                    |          | ř   | · 产值确认                                                 | × 合同签约                                          |                                    |                                                                                           |           |                    |                |
| 〕库存管理                                                                                                    |          | 7*9 | ERSE / JURIE                                           |                                                 |                                    |                                                                                           |           |                    |                |
| 3 财务管理                                                                                                    |          |     | 选择震产值确认                                                | 人的项目信息                                          |                                    | 根据项目名称选                                                                                   | 择需产值确认的   | 合同                 |                |
| 施工管理                                                                                                    |          |     | 项目名称"                                                  | 合同                                              | 6类*                                | 合同类型*                                                                                     | f         | 合同名称               |                |
| 项目管理                                                                                                    | ~        |     | 请选择                                                    | ~ 請認                                            | 対単                                 | ~ 请选择                                                                                     |           | 请选择                | ~              |
| 合同管理                                                                                                    |          |     | 产值确认名称                                                 | 产值                                              | 触认编号                               | 申报产值                                                                                      | ą         | 角认产值*              |                |
| 必 合同签约                                                                                                    |          |     | 请输入                                                    |                                                 |                                    | 自动带入                                                                                      |           | 请输入                |                |
| いまたは心                                                                                                    |          | Ľ.  | 确认日期*                                                  | 经办。                                             | ٨*                                 |                                                                                           |           |                    |                |
|                                                                                                    |          |     | □ 请选择                                                  | +                                               | ▲其哈日頃 ×                            |                                                                                           |           |                    |                |
| ① 变更签证                                                                                                    |          |     | 备注信息                                                   |                                                 |                                    |                                                                                           |           |                    |                |
| 合同管理                                                                                                    | $\sim$   |     | 请输入                                                    |                                                 |                                    |                                                                                           |           |                    |                |
| 20 合同签约                                                                                                    |          |     |                                                        |                                                 |                                    |                                                                                           |           |                    |                |
|                                                                                                    |          |     |                                                        |                                                 |                                    |                                                                                           |           |                    |                |
| >> 补充协议                                                                                                    |          | ľ.  |                                                        |                                                 | and the set form and the N         |                                                                                           |           |                    |                |
| >> 补充协议 ① 变更签证                                                                                                    |          |     | 申报产值明细                                                 | 填写申报                                            | 产值明细, 支持为                          | 习空                                                                                        |           |                    |                |
| >> 补充协议 ① 变更签证 合同管理                                                                                                    | ~        | 2   | <b>申报产值明细</b><br>产值内容*                                 | 填写申报                                            | 了产值明细,支持为<br>工程量*                  | D空<br><sup>単价*</sup>                                                                      | 总价        | 备注                 |                |
| 》 补充协议 ① 变更签证 合同管理 公 会同体约                                                                                                    | ~        |     | <b>申报产值明细</b><br>产值内容*                                 | ↓<br>其写申报                                       | 了一直明细,支持为<br>工程量*                  | 9空<br>单价*<br>90:F #0:P                                                                    | 总价        | 备注                 |                |
| > 补充协议 ① 补充协议 ① 变更签证 合同管理 必 合同签约 > 以为计划                                                                                                    | ^        | ×   | <b>申报产值明细</b><br>产值内容*                                 | 填写申报                                            | 了一道明细,支持为<br>18월                   | 9<br>学<br>単<br>价*<br>智元<br>数第<br>・<br>・<br>・<br>・<br>・<br>・<br>・<br>・<br>・<br>・<br>・<br>・ | 总价        | 當汪                 |                |
| <ul> <li>&gt;&gt; 补充协议     <li>(1) 变更签证</li> <li>合同管理</li> <li>&gt;&gt;&gt;&gt;&gt;&gt;&gt;&gt;&gt;&gt;&gt;&gt;&gt;&gt;&gt;&gt;&gt;&gt;&gt;&gt;&gt;&gt;&gt;&gt;&gt;&gt;&gt;&gt;&gt;&gt;&gt;&gt;</li></li></ul>       |          | «   | <b>申报产值明细</b><br>产值内容*                                 | 填写申报<br>计量单位*                                   | 产值明细,支持为<br>IBE*                   | <ul> <li>単价*</li> <li>智元数据</li> <li>+ 添加</li> </ul>                                       | 起价        | 备注                 |                |
| <ol> <li>× 朴充协议</li> <li>(f) 変更签证</li> <li>合同管理</li> <li>込 合同悠约</li> <li>&gt;&gt; 朴充协议</li> <li>&gt;&gt; 朴充协议</li> <li>&gt;&gt; 朴充协议</li> </ol>                                                                      | 0        | ×   | <b>申报产值明细</b><br>产值内容*                                 | 其写申报<br>□□□□□□□□□□□□□□□□□□□□□□□□□□□□□□□□□□□□    | 了了值明细,支持为<br>IEE。<br>【关联的扣款信息,     | D空<br>単价*<br>新石<br>本 満加<br>支持为空                                                           | 总价        | 备注                 |                |
| <ol> <li>&gt; 朴充协议     <li>① 支更签证     <li>合同管理</li> <li>&gt; 朴充协议</li> <li>&gt; 朴充协议</li> <li>&gt; 朴充协议</li> <li>① 朴充协议</li> <li>① 十充协议</li> </li></li></ol>                                                         | ~        | «   | <b>申报产值明细</b><br>产值内容*<br><b>加款信息</b>                  | 遺写申报                                            | 了了。<br>1824<br>月关联的扣款信息,           | D空<br>单价*<br>智无数思<br>+ 満加<br>支持为空                                                         | 题价        | 备注                 |                |
| <ol> <li>ン 朴充协议</li> <li>① 変更签证</li> <li>合同管理</li> <li>必 合同签约</li> <li>ン 朴充协议</li> <li>ン 朴充协议</li> <li>① 朴充协议</li> <li>① 朴充协议</li> <li>二 朴充协议</li> <li>二 朴充协议</li> <li>二 朴充协议</li> <li>二 朴充协议</li> </ol>             | .01      | ×   | 申报产值明细           产值内容*           10款盒용           10款点용 |                                                 | 定值明细,支持为<br>工程2*<br>引关联的扣款信息,      | 3空<br>単价*<br>電元数度<br>+ 満加<br>支持→空                                                         | 总价        | 备注<br>备注信息         |                |
| <ol> <li>ン 朴充协议     <li>① 変更签证     <li>合同管理</li> <li>公 合同签约</li> <li>ン 朴充协议</li> <li>ン 朴充协议     <li>① 朴充协议</li> <li>① 朴充协议</li> <li>① 朴充协议</li> <li>① 許互签证</li> <li>章 加款登记</li> <li>章 产值确认</li> </li></li></li></ol> |          | «   | 申报产值明细           产值内容*           加款名称*                 |                                                 | 定値明細,支持が<br>1度量・                   | 3空<br>単价*<br>智元数度<br>+ 満加<br>支持→空<br>加取日期                                                 | 总价        | <b>御</b> 汪<br>御汪信息 |                |
| <ol> <li>ン 朴充协议</li> <li>① 変更签证</li> <li>合同管理</li> <li>ふ 合同签约</li> <li>ン 朴充协议</li> <li>ン 朴充协议</li> <li>① 小充协议</li> <li>① 交更签证</li> <li>二 自动结算</li> </ol>                                                             | •        | ×   | 申报产值明细           产值内容*           加款信息           扣款名称*  |                                                 | 定値明細,支持教<br>1度量* 3关联の扣款信息,<br>和款金額 | 32空<br>単价*<br>留元数据<br>+ 満加<br>支持→空<br>払款日期<br>智元数限                                        | 总价<br>经办人 | <b>新江</b><br>新江四息  |                |
| <ol> <li>対称功功(</li> <li>支架法征</li> <li>合同管理</li> <li>合同管理</li> <li>ふ 合同協约</li> <li>→ 补充功収</li> <li>① 大林功功(</li> <li>① 支票法征</li> <li>章 支票法征</li> <li>章 合同结算</li> <li>数据系板</li> </ol>                                   |          | «   | 中报产值明细           产值内容* <b>扫除衣痕®</b>                    | <u>填</u> 写申报<br>計量単位*<br>法量単位*<br>近择该合同<br>和数单号 | ア・値明細,支持が<br>工程量・ コド联の扣款信息, 知款金額   | D<br>空<br>単价*<br>管无数:                                                                     | 总价<br>经办人 | <b>御</b> 江<br>御江信息 |                |

- "我的待办"展示页,展示的是需要当前账号人处理的办件;2)"我发起的"展示页, 展示的是当前账号人发起的办件;3)"我处理的"展示页,展示的是当前账号人曾处理 过的所有办件;4)"抄送我的"展示页,展示的是当前账号收到的"自动抄送"或"手 动抄送"的办件;
- 点击"查看"按钮可进入信息详情页面;点击"处理"按钮可对产值确认进行审核;如下图所示:

| ۶                   | IU应用开发中/ | 2            |   |                                   |       |                |         |                |           |          |            | 进销存及工程管理  | 1系統 ~ (!    |           | 10<br>(i) |   |
|---------------------|----------|--------------|---|-----------------------------------|-------|----------------|---------|----------------|-----------|----------|------------|-----------|-------------|-----------|-----------|---|
|                     | PE.      |              | 首 | 页                                 | Ŧ     | 音值确认 × 合同      | 司签约     |                |           |          |            |           |             |           |           | 0 |
| い 库存管               | 理        | $\sim$       |   |                                   |       |                |         |                |           |          |            |           |             |           |           |   |
| 🗉 财务管               | 理        | $\sim$       |   | 确认日期                              | 期开始   |                | 确认      | 确认日期结束         |           |          | 产值名称       |           |             |           |           |   |
|                     |          |              |   | 目请                                | 选择    |                |         | 请选择            |           | 请输入      |            |           | 展井~         | 里面        | 自用        | • |
| い 施工管               | 理        |              |   |                                   |       |                |         |                |           |          |            |           |             |           |           |   |
| ⑦ 项目管               | 理        | $\sim$       |   | 我的                                | 待办    | 我发起的我          | 处理的 抄送我 | 的 我的草稿         | 全部        |          |            |           |             |           |           |   |
| □ 合同管               | 理        | ^            |   | 我们将小小 我以此出外 我们进出外 我比我的小 我的小甲稿 並出的 |       |                |         |                |           |          |            |           |             |           |           |   |
| 22 65               | 司签约      |              |   | 已选中: 0项 🛞                         |       |                |         |                |           |          |            |           |             |           | 发起申请      |   |
| 00 1                | -3112-3  |              |   |                                   | (B) E | 10001 66 FT &  | 产值确认名称  | <b>西日夕</b> 秒 ▲ | 由纪立/表 🔺   | 1時211年 ▲ | 2002117188 | (Zth I A  |             | 18.05     |           |   |
| > 补3                | 宅协议      |              |   |                                   | he    | 1181V/dr.22 -> | \$      | 项目 白柳 ▽        | ΨIU MIH → | 11860118 | 에비아 디어이 ㅠ  | 591X +    | H41101020 - | 19461 F-  |           |   |
| 色 变                 | 更签证      |              |   |                                   | 1     | CZ2024111      | 一期产值确认  | 上东城小区改造        | 9000.00   | 一期产值确认   | 2024-11-11 | 1)        | 进行中         | 处理 查看     |           |   |
| ≜ 扣惠                | 次登记      |              |   |                                   | 2     | CZ2024111      | B项目施工合  | B普通项目          |           | B项目施工合   | 2024-11-13 | 1)        | 进行中         | 处理 查看     |           |   |
| 🖶 i <sup>24</sup> 0 | 直确认      |              |   |                                   |       |                |         |                |           |          |            |           |             |           |           |   |
| 合同                  | 司结算      |              |   |                                   |       |                |         |                |           |          |            |           |             |           |           |   |
| ⊙ 数据看               | 板        |              |   |                                   |       |                |         |                |           |          |            |           | 19 1 1      | 1646/05 1 | A44 1     |   |
| <b>基础信</b>          | 愿        | $\checkmark$ |   |                                   |       |                |         |                |           |          |            | <u></u> д | 235 12      | 1098034   | ivi± 1    | щ |

## 6 合同结算

第一步:新增合同结算表

● 在"合同结算"模块下,授权用户点击"发起申请"进入新增页面;

| U应用开发中/<br>kdm2y Linkerse App. 5m | Č)<br>elo |    |      |           |            |             |           |           |           |           |             | 进销存入  | 及工程管理系统   | ě~ ! (!) | Q        | ¢ <sup>20</sup> \$ |    |
|-----------------------------------|-----------|----|------|-----------|------------|-------------|-----------|-----------|-----------|-----------|-------------|-------|-----------|----------|----------|--------------------|----|
| ⑤ 荷日库存管理                          | ~         | Ĕ  | 顷    | ř         | 值确认 合      | 同结算 ×       |           |           |           |           |             |       |           |          |          |                    | 0  |
| <ul> <li>因 财务管理</li> </ul>        | ~         |    | 结算日期 | 明开始       |            |             | 结算日期结束    |           |           | 结算名称      |             |       |           |          |          |                    |    |
| ☺ 施工管理                            | $\sim$    |    | □ 请  | 洗择        |            |             | □ 请选择     |           |           | 请输入       |             |       |           | 展开~      | 重置       | 查询                 |    |
| ◎ 项目管理                            | ×         | r  | 1000 | Citrates. | 104-tanh a | 2.51.7800 1 |           | ILON PATE | へ立        |           |             |       |           |          |          |                    |    |
| △ 合同管理                            | ~         | Ι. | HOLE |           | 我友起的 3     | 现处理的        | 少达我们 1    | 邓山中桐      | 王即        |           |             |       |           |          |          | 4943arbs           |    |
| 28 合同签约                           |           | «  | 已还中: | UЩ.       | 63         |             |           |           |           |           |             |       |           |          |          | 及AU中)              | ** |
| ↘ 补充协议                            |           | ſ  |      | 序号        | 结算单号 💲     | 结算名称<br>◆   | 合同名称<br>令 | 合同分类<br>令 | 合同类型<br>◆ | 项目名称<br>令 | 甲/乙方单位<br>令 | 经办人 🗘 | 结算内容<br>◆ | 审批状态     | 操作       |                    |    |
| ① 变更签证                            |           |    |      | 1         | JS2024111  | 第一次结算       | 合同名称      | 收入合同      | 施工合同      | 上东城小      | 001甲方       | 1.    | 结算内容      | 进行中      | 处理 查     | 看                  |    |
| ≅ 扣款登记                            |           |    |      |           |            |             |           |           |           |           |             |       |           |          |          |                    |    |
| ₹ 产值确认                            |           |    |      |           |            |             |           |           |           |           |             |       |           |          |          |                    |    |
| 📅 合同結算                            |           |    |      |           |            |             |           |           |           |           |             |       |           |          |          |                    |    |
| 🛯 数据看板                            | $\sim$    |    |      |           |            |             |           |           |           |           |             |       | #18       | 2 4 5 1  | 15名/雨 >> | H000 1             | क  |
| III 基础信息                          | Ŷ         |    |      |           |            |             |           |           |           |           |             |       | 24.1.26   |          | 104034   | mut 1              |    |

- 在新增弹框页面,填写表单信息之后,点击"提交"按钮,即会保存本次所填写信息; 点击"取消"按钮,则会取消本次操作,并关闭新增弹框页面,点击"存草稿"按钮, 则会将次操作填写内容暂存至"我的草稿"中。;如下图所示:
- 注意:1)新增弹框页面中,标记红色\*的为必填项;必填项,必须填写之后才能保存, 非必填项可根据实际业务选择填写;

|                | P-0 |          |                          |       |                      | 进销存及工程 | stepaít 🗸 🕕 Q 🛱 🕲 🌘 |
|----------------|-----|----------|--------------------------|-------|----------------------|--------|---------------------|
| 3 项目库存管理       | ų.  | 首)<br>合同 | 五 产值确认 合原<br>高算 / 发起合同成算 | 站算 ×  |                      |        |                     |
| ] 财务管理         |     | ž        | 封建書                      | 目信息   | <b>艮据项目名称选择需</b> 结   | 算的合同   | 同信息                 |
| 施工管理           | ~   | ſ        | 项目名称"                    | 合同分类  | 合同类型。                |        | 合同名称"               |
| 项目管理           | ~   |          | 请选择                      | ~ 調告権 | ~ 構造経                |        | · 请选择 ~             |
| 合同管理           |     | •        | 结算名称                     | 结算单号  | 签约单位                 |        | 结算类型"               |
| 28 合同签约        |     | «        | 「請給入                     |       | 自动带出                 |        | - 遠远岸 ~             |
| 合同管理           |     |          | 结算金额*                    | 结算日期。 | 结箅方式*                |        | 经办人"                |
| 2) 合同体的        |     |          | 请输入                      | □ 请选择 | 情选择                  |        | + 🕞 兰用哈日哩           |
| PAUD MARK      |     |          | 结算内容                     |       |                      |        |                     |
| 合同管理           |     |          | 请输入                      |       |                      |        |                     |
| 28. 合同签约       |     | "        |                          |       |                      |        |                     |
| 合同管理           |     |          | 备注信息                     |       |                      |        | <i>h</i>            |
| 22 合同签约        |     | «        | 胡输入                      |       |                      |        |                     |
| > 补充协议         |     |          |                          |       |                      |        |                     |
| 12. 合同签约       |     |          |                          |       |                      |        | ĥ                   |
| 1 24-75-54-50V |     | ×        | 附件信息                     |       |                      |        |                     |
|                |     |          | 附件/图片                    |       |                      |        |                     |
| □ 安里签址         |     | «        |                          |       | (F)                  |        |                     |
| □ 补充协议         |     |          |                          |       | (工)<br>将文件拖到此处,或点击上传 |        |                     |
| 🗇 変更签证         |     |          |                          |       | 支持 所有类型              |        |                     |
| 扣款登记           |     |          |                          |       |                      |        |                     |

| 「U应用开发」<br>IU应用开发 | 中心<br>Date |     |        |                                                  |          |          |      | 进销存及 | 工程管理系統 > | 0 Q 🛱 🕸 |  |  |  |  |  |
|-------------------|------------|-----|--------|--------------------------------------------------|----------|----------|------|------|----------|---------|--|--|--|--|--|
| 项目库存管理            | 0          | Ē   |        | 认 合同结算 ×                                         |          |          |      |      |          |         |  |  |  |  |  |
| 财务管理              | ÷          | 110 | 产值确认信息 | 选择该合同时                                           | 申报过的产值信息 | <b>.</b> |      |      |          |         |  |  |  |  |  |
| 紅管理               | ~          | 1   |        |                                                  |          |          |      |      |          |         |  |  |  |  |  |
| 胆管理               | Ų.         |     | 产值确认名称 | 产值确认编号                                           | 审批状态     | 项目名称     | 申报产值 | 确认产值 | 确认日期     | 经办人ID   |  |  |  |  |  |
| 同管理               | ^          |     |        |                                                  |          |          | 暂无数据 |      |          |         |  |  |  |  |  |
| 间管理               | ~          |     |        |                                                  |          |          | 十新增  |      |          |         |  |  |  |  |  |
| 合同管理              | <u>^</u>   |     |        | 根据选择的                                            | 市価額は信息的  | 自动带入明细   |      |      |          |         |  |  |  |  |  |
| 合同签约              |            | ×   | 甲报产值明细 | 申復二度曲部<br>1区385575+173、ITTABAS/IE1995113/(A32-m) |          |          |      |      |          |         |  |  |  |  |  |
| 合同管理              | ^          | Ľ.  | 产值内容   | 计量单位                                             |          | 工程量      | 单价   | 总价   | 1        | 备注      |  |  |  |  |  |
| 合同签约              |            | «   |        |                                                  |          |          | 暂无数据 |      |          |         |  |  |  |  |  |
| 补充协议              |            | 1   |        |                                                  |          |          |      |      |          |         |  |  |  |  |  |
| 1 补充协议            |            |     | 扣款信息   | 根据选择                                             | 的产值确认信息  | 自动带入扣款记  | 录    |      |          |         |  |  |  |  |  |
| 变更签证              |            | 11  |        |                                                  |          |          |      |      |          |         |  |  |  |  |  |
| 1 扣款登记            |            |     | 扣款单号   | 扣款名称                                             | 1        | 口款金额     | 扣款日期 | 经办人  | 1        | 备注信息    |  |  |  |  |  |
| ! 产值确认            |            |     |        |                                                  |          |          | 暂无数据 |      |          |         |  |  |  |  |  |
| 合同结算              |            |     |        |                                                  |          |          |      |      |          |         |  |  |  |  |  |
| 如据看板              | ~          |     |        |                                                  |          |          |      |      |          |         |  |  |  |  |  |
| 感到信息              | ų.         |     |        |                                                  |          |          |      |      | 存草稿      | 提交 取消   |  |  |  |  |  |

- "我的待办"展示页,展示的是需要当前账号人处理的办件;2)"我发起的"展示页,展示的是当前账号人发起的办件;3)"我处理的"展示页,展示的是当前账号人曾处理过的所有办件;4)"抄送我的"展示页,展示的是当前账号收到的"自动抄送"或"手动抄送"的办件;
- 点击"查看"按钮可进入信息详情页面;点击"处理"按钮可对合同结算进行审核;如下图所示:

| U应用开发中<br>Maily Laivena App. St | 100 A  |        |       |         |           |            |           |           |           |           |             | 进销存   | 及工程管理系统   | <del>л</del> ~ (! | ) Q (   | <b>1</b> 20 🖗                                                                                                    |   |
|---------------------------------|--------|--------|-------|---------|-----------|------------|-----------|-----------|-----------|-----------|-------------|-------|-----------|-------------------|---------|----------------------------------------------------------------------------------------------------|---|
| 🔄 项目库存管理                        | ~      | È      | 듌     | Ť       | 产值确认      | 合同结算 ×     |           |           |           |           |             |       |           |                   |         |                                                                                                    | O |
| 🔄 财务管理                          | ×      | 结算日期开始 |       |         |           |            | 结算日期结束    |           |           | 结算名称      |             |       |           | 877               | 000.000 | 35140                                                                                                    |   |
| ⑤ 施工管理                          | $\sim$ |        | □ 请   | 选择      |           |            | 普选指       |           |           | 请输)       |             |       |           | RETY              |         | 日间                                                                                                    |   |
| ③ 项目管理                          | ~      | ſ      | TRAN  | rituda. | 10424365  | TP LI 1900 | LUNCTOWN  | TPANARTA  | 0.00      |           |             |       |           |                   |         |                                                                                                    |   |
| ○ 合同管理                          | ~      | l      | 32815 | 時少      | 现反起的      | 我处理的       | 的达我们      | 我们早梢      | 全部        |           |             |       |           |                   |         | _                                                                                                    |   |
| 28 合同签约                         |        | «      | 已选中:  | 0项      | Ø         |            |           |           |           |           |             |       |           |                   |         | 发起甲                                                                                                    | 清 |
| ⇒ 补充协议                          |        |        |       | 序号      | 结算单号 💲    | 结算名称<br>≑  | 合同名称<br>令 | 合同分类<br>≑ | 合同类型<br>≑ | 项目名称<br>⇔ | 甲/乙方单位<br>令 | 经办人 🗘 | 结算内容<br>令 | 审批状态              | 操作      |                                                                                                    |   |
| 🗇 变更签证                          |        |        |       | 1       | JS2024111 | 第一次结算      | 合同名称      | 收入合同      | 施工合同      | 上东城小      | 001甲方       | (1)   | 结算内容      | 进行中               | 处理 查看   |                                                                                                    |   |
|                                 |        |        |       |         |           |            |           |           |           |           |             |       |           |                   |         | _                                                                                                    |   |
| ₹ 产值确认                          |        |        |       |         |           |            |           |           |           |           |             |       |           |                   |         |                                                                                                    |   |
| 📅 合同結算                          |        |        |       |         |           |            |           |           |           |           |             |       |           |                   |         |                                                                                                    |   |
| 🖾 数据看板                          | ~      |        |       |         |           |            |           |           |           |           |             |       | # 1 条     | 2 1 S             | 15傷/雨 > | 前注 1                                                                                                    | π |
| III 基础信息                        | $\sim$ |        |       |         |           |            |           |           |           |           |             |       |           |                   |         | and the second second sec |   |